# Fiche Pratique

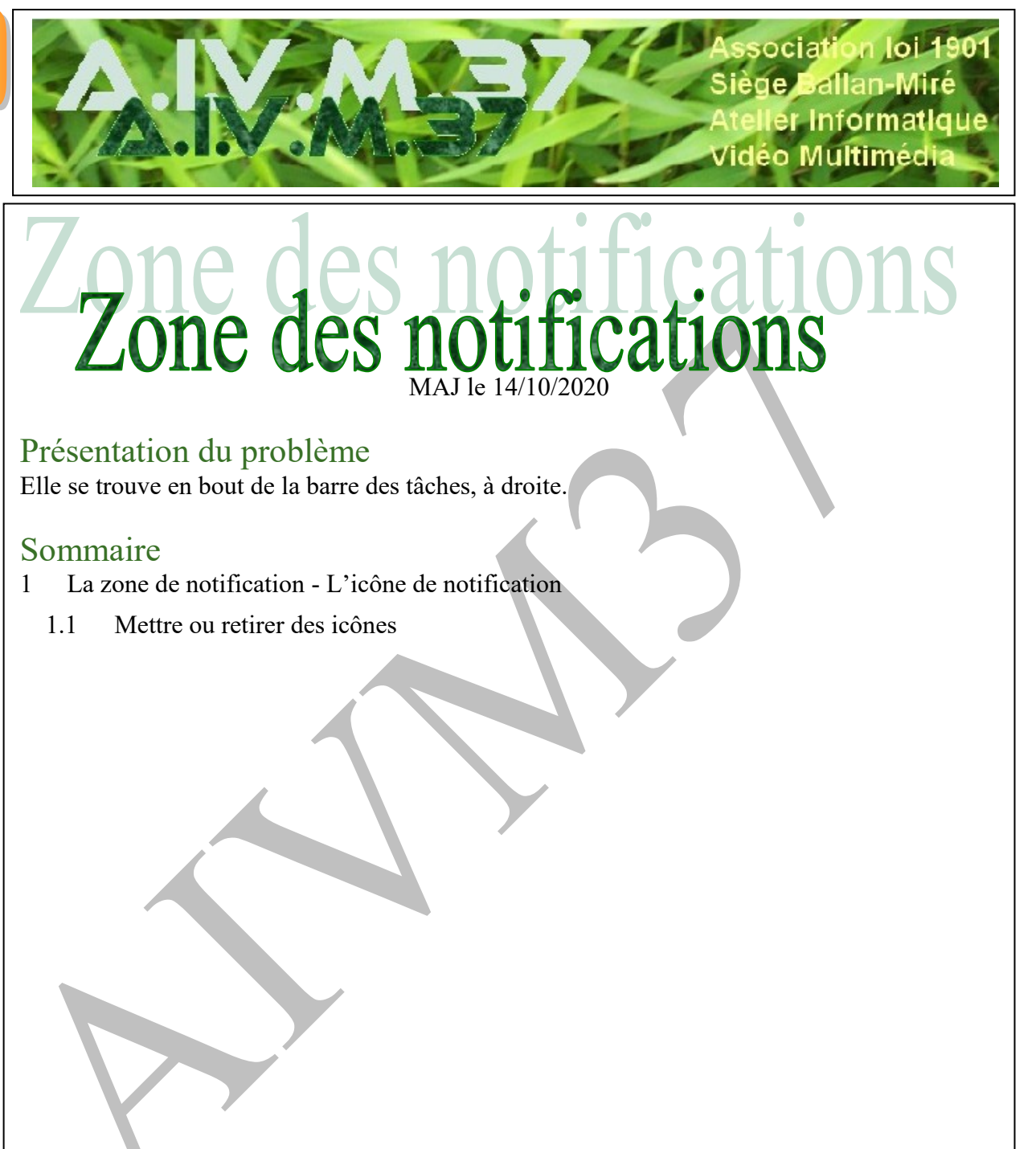

# 1 La zone de notification - L'icône de notification

### Question

#### *Comment activer, désactiver, lire les notifications avec Windows 10 ? Réponse*

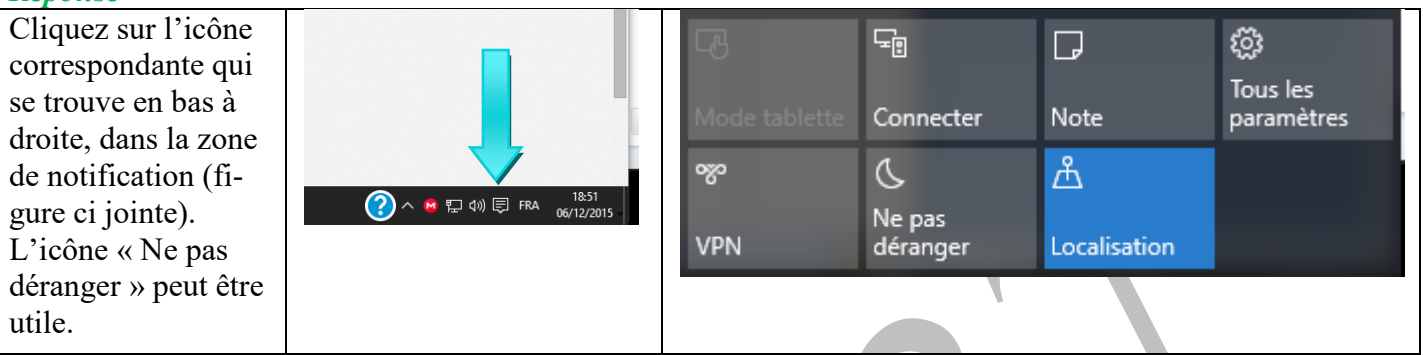

## **1.1** Mettre ou retirer des icônes

### Question

*Comment afficher ou non des icônes dans la zone de notification ? Comment choisir ? Réponse* 

Vous avez dans cette vidéo la réponse à votre question. Comme vous allez le constater, cette réponse se trouve dans les paramètres de la barre des tâches : <u>https://youtu.be/aWME-P2uBPA</u>